| DTINË                         | PROCEDIMEN               | ITO OPERACIONA               | NL PADRÃO - POP             | Pág 1 de 7       |
|-------------------------------|--------------------------|------------------------------|-----------------------------|------------------|
| Código<br>DTINF-POP-SIE_EMAIL | Data Emissão<br>ABR/2021 | Data de Vigência<br>ABR/2022 | Próxima Revisão<br>ABR/2022 | Versão nº<br>004 |
| ÁREA EMITENTE: SEMSI/DIDN     | ٨S                       | · · · · · · · · ·            |                             | ·                |
| ASSUNTO: ACESSO REMOTO        | AO SIE (SISTEMA I        | DE ENSINO)                   |                             |                  |

# 1. OBJETIVO

Demonstrar os passos para a utilização do sistema de ensino (SIE) em ambiente de trabalho remoto.

# 2. ESCOPO

Aplica-se aos servidores técnico-administrativos e docentes lotados no Cefet/RJ.

# 3. DEFINIÇÕES

**Trabalho remoto**: o exercício de atividades relacionadas ao escopo do Cefet/RJ, sendo executadas fora dos *Campi*, mediante a utilização de tecnologias de informação e de comunicação, desde que não se constituam como trabalho externo, conforme o previsto no Art. 75-B da Lei Nº 13.467, de 13 de Julho de 2017.

#### 4. RECURSOS NECESSÁRIOS

Para que o SIE seja acessado remotamente, faz-se necessário a utilização dos seguintes recursos:

- 4.1. Criação de VPN pelo DTINF
- 4.2. Instalação do Cliente VPN Shrew
- 4.3. Instalação do Módulo SIE
- 4.4. Acesso ao SIE

#### 5. CRIAÇÃO DA VPN

VPN é uma rede virtual privada, necessária para que o acesso ao SIE seja executado de forma segura para o usuário e para o sistema.

Para que a VPN seja criada, o solicitante deverá:

- 5.1. Chefia imediata deve preencher o formulário de solicitação de acesso a VPN (<u>www.cefet-rj.br/dtinf</u>);
- 5.2. Enviar o formulário via e-mail para: dtinf@cefet-rj.br com cópia para sidat@cefet-rj.br
- 5.3. O solicitante receberá por e-mail os dados e instalador para acessar o SIE em até 72h a contar do envio do e-mail.

| DTIR                          | PROCEDIMEN               | ITO OPERACIONA               | L PADRÃO - POP              | Pág 2 de 7       |
|-------------------------------|--------------------------|------------------------------|-----------------------------|------------------|
| Código<br>DTINF-POP-SIE_EMAIL | Data Emissão<br>ABR/2021 | Data de Vigência<br>ABR/2022 | Próxima Revisão<br>ABR/2022 | Versão nº<br>004 |
| ÁREA EMITENTE: SEMSI/DIDN     | ЛS                       |                              |                             |                  |
| ASSUNTO: ACESSO REMOTO        | AO SIE (SISTEMA I        | DE ENSINO)                   |                             |                  |

# 6. INSTALAÇÃO DO CLIENTE "VPN Shrew"

Para a instalação do Cliente VPN, seguir POP - Acesso Remoto VPN.

# 7. OBSERVAÇÕES IMPORTANTES:

- 7.1. O usuário é cadastrado previamente pela equipe do SIDAT, não sendo as mesmas credencias utilizadas no domínio do Cefet/RJ;
- 7.2. O usuário deve atentar para a desconexão da sessão de VPN sempre que encerrar suas atividades;
- 7.3. O DTINF não se responsabiliza por danos causados ao sistema operacional e/ou documentos pessoais que venham ocorrer após acesso remoto (ANy Desk) às máquinas pessoais.

# 8. INSTALAÇÃO DO "MÓDULO INSTALADOR SIE"

8.1. Baixe o módulo acessando o link: <u>https://cefetrjbr.sharepoint.com/:u:/s/DIDMS/EeIEwMQRmqtIuyX8B6GWA18</u> <u>BRMPjwJ6yIvDNWzEXFY5Jdg?e=AotKbA</u>

| DTIR                          | PROCEDIMEN               | ITO OPERACIONA               | AL PADRÃO - POP             | Pág 3 de 7       |
|-------------------------------|--------------------------|------------------------------|-----------------------------|------------------|
| Código<br>DTINF-POP-SIE_EMAIL | Data Emissão<br>ABR/2021 | Data de Vigência<br>ABR/2022 | Próxima Revisão<br>ABR/2022 | Versão nº<br>004 |
| ÁREA EMITENTE: SEMSI/DIDM     | ٨S                       |                              |                             |                  |
| ASSUNTO: ACESSO REMOTO        | AO SIE (SISTEMA I        | DE ENSINO)                   |                             |                  |

8.2. Execute o arquivo baixado e clique no botão "Instalar"

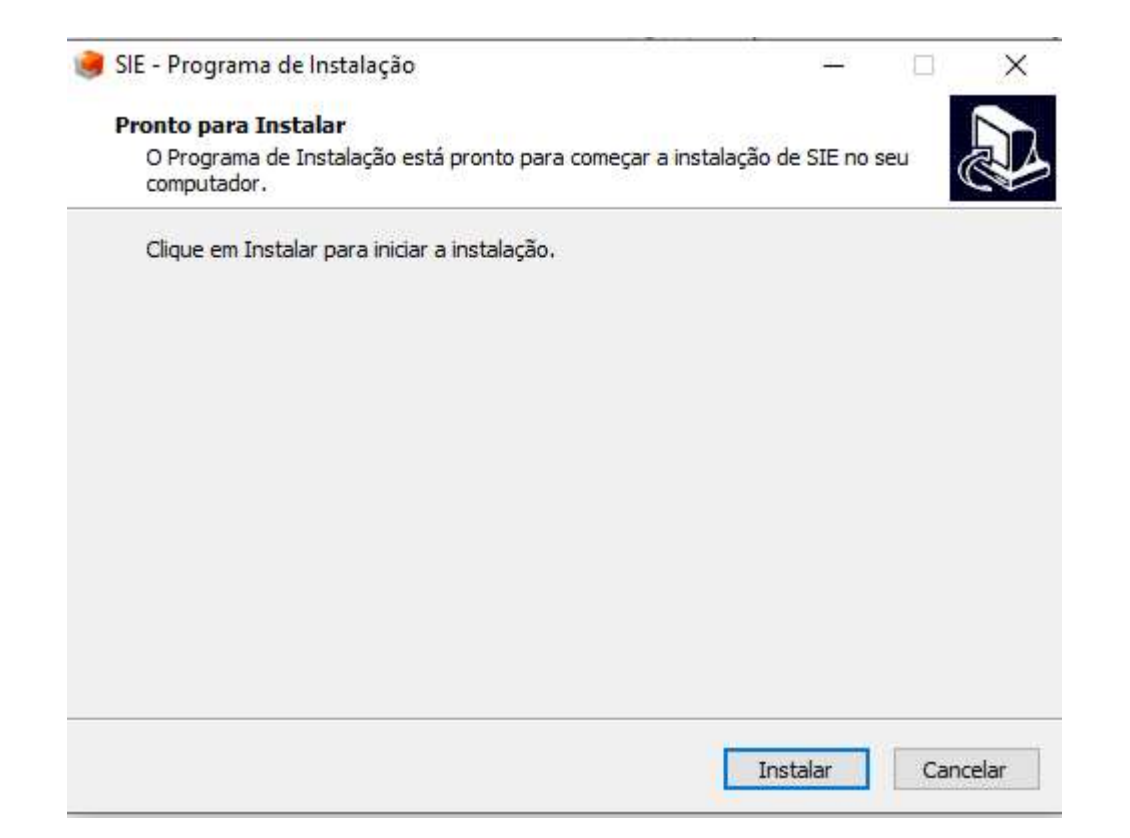

| DTIR                          | PROCEDIMEN               | TO OPERACIONA                | L PADRÃO - POP              | Pág 4 de 7       |
|-------------------------------|--------------------------|------------------------------|-----------------------------|------------------|
| Código<br>DTINF-POP-SIE_EMAIL | Data Emissão<br>ABR/2021 | Data de Vigência<br>ABR/2022 | Próxima Revisão<br>ABR/2022 | Versão nº<br>004 |
| ÁREA EMITENTE: SEMSI/DIDN     | ٨S                       |                              |                             |                  |
| ASSUNTO: ACESSO REMOTO        | AO SIE (SISTEMA I        | DE ENSINO)                   |                             |                  |

8.3. Após a conclusão, clique em "Concluir"

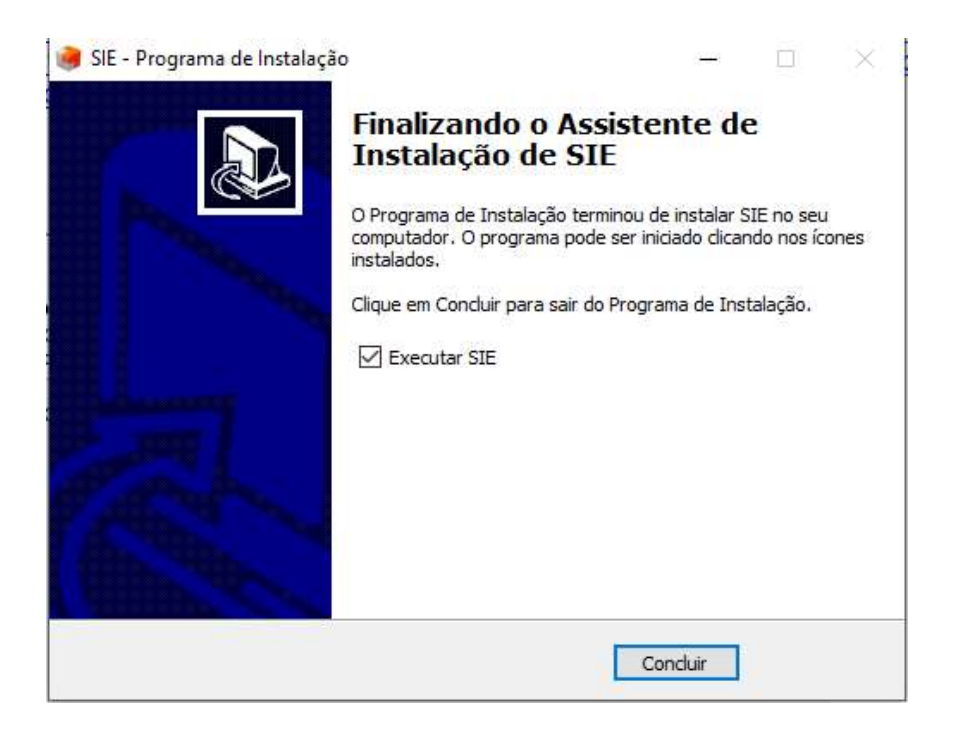

| DTIR                          | PROCEDIMEN               | ITO OPERACIONA               | NL PADRÃO - POP             | Pág 5 de 7       |
|-------------------------------|--------------------------|------------------------------|-----------------------------|------------------|
| Código<br>DTINF-POP-SIE_EMAIL | Data Emissão<br>ABR/2021 | Data de Vigência<br>ABR/2022 | Próxima Revisão<br>ABR/2022 | Versão nº<br>004 |
| ÁREA EMITENTE: SEMSI/DIDN     | ٨S                       |                              |                             |                  |
| ASSUNTO: ACESSO REMOTO        | AO SIE (SISTEMA I        | DE ENSINO)                   |                             |                  |

# 9. ACESSO AO SIE

Ao clicar no ícone do SIE aparecerá a janela a seguir, clique em "CONECTAR"

| 1000                | - Rem               | ioteApp                                           |                                                                    | ×                                             |
|---------------------|---------------------|---------------------------------------------------|--------------------------------------------------------------------|-----------------------------------------------|
| Inician<br>GCANaveg |                     | Não é possível identi<br>conectar-se para exe     | ficar o fornecedor deste pri<br>cutar o programa mesmo as          | ograma RemoteApp. Deseja<br>sim?              |
|                     | Este pro<br>menos q | grama RemoteApp poderi<br>ue você conheça a orige | a danificar seu computador local<br>m desse programa ou o tenha ut | l ou remoto. Não conecte, a<br>ilizado antes. |
|                     |                     | Fomecedor:                                        | Fornecedor desconhecido                                            | 0                                             |
| ~                   | 200                 | Tipo:                                             | Programa RemoteApp                                                 |                                               |
| S Mostrar De        |                     | Caminho:                                          | GCANavegacao /CDESP /TL                                            | .B /BPL /NOCACHE                              |
|                     |                     | Nome:                                             | GCANavegacao                                                       |                                               |
| Δ.                  |                     | Computador remoto:                                | 10.23.0.10                                                         |                                               |
|                     | Não                 | perguntar novamente sob                           | re conexões com este computad                                      | dor                                           |
|                     | 💌 Mos               | trar Detalhes                                     |                                                                    | Conectar Cancelar                             |

Logo em seguida, será solicitado seus dados para acesso:

Nome\_de\_usuário:, informe seu CPF (somente números);

OBS:No primeiro acesso ao sistema o *CPF* deve conter a extensão @cefet-rj.br. Como o exemplo, 1234567890@cefet-rj.br

Senha: informe a mesma cadastrada no e-mail institucional;

Em seguida, clique em **OK** 

|                               | PROCEDIMEN               | TO OPERACIONA                | IL PADRÃO - POP             | Pág 6 de 7       |
|-------------------------------|--------------------------|------------------------------|-----------------------------|------------------|
| Código<br>DTINF-POP-SIE_EMAIL | Data Emissão<br>ABR/2021 | Data de Vigência<br>ABR/2022 | Próxima Revisão<br>ABR/2022 | Versão nº<br>004 |
| ÁREA EMITENTE: SEMSI/DIDN     | ЛS                       | · · · · ·                    |                             | ·                |
| ASSUNTO: ACESSO REMOTO        | AO SIE (SISTEMA E        | DE ENSINO)                   |                             |                  |

| nemoteApp                         | 200              | D)      | ×      | Z |
|-----------------------------------|------------------|---------|--------|---|
| Segurança do Windows              |                  |         | >      | < |
| Digite suas credenciais           |                  |         |        |   |
| Essas credenciais serão usadas pa | ira a conexão co | m 10.23 | .0.10. |   |
| Ncme de usuário                   |                  |         |        |   |
| Senha                             |                  |         |        |   |
| Domínio: cefet-rj.br              |                  |         |        |   |
| Lembrar-me                        |                  |         |        |   |
| Mais opções                       |                  |         |        | ł |
| ОК                                | Can              | elar    |        |   |
|                                   |                  |         |        |   |

Após clicar em OK, aparecerá a seguinte tela:

| 🛃 Ren                | noteApp                          |                                   |                                  |                        |              |
|----------------------|----------------------------------|-----------------------------------|----------------------------------|------------------------|--------------|
|                      | Não é possi<br>remoto. Des       | vel verificar<br>eja se conec     | a identidade<br>tar de assim     | do com<br>mesmo?       | putador      |
| Vão foi<br>certifica | possivel auter<br>do de seguran  | nticar o comput<br>ça. Talvez não | ador remoto de<br>seja seguro co | vido a pro<br>ntinuar. | blemas com o |
| Nome                 | de certificado                   |                                   |                                  |                        |              |
|                      | Nome no certi<br>SIE-APP-P.ce    | ficado do comp<br>fet-rj.br       | outador remoto:                  |                        |              |
| Erros                | de certificado                   |                                   |                                  |                        |              |
| Os se<br>comp        | guintes erros f<br>utador remoto | oram encontra                     | dos ao valida <mark>r</mark> d   | certificad             | lo do        |
| Δ                    | O certificado r<br>confiável.    | não provém de                     | uma autoridade                   | e de certifi           | cação        |
| Deseia               | conectar apes                    | ar destes erros                   | de certificado?                  |                        |              |

Clique em "SIM" e Será aberta a tela do SIE:

| DTIR                          | PROCEDIMEN               | ITO OPERACIONA               | NL PADRÃO - POP             | Pág 7 de 7       |
|-------------------------------|--------------------------|------------------------------|-----------------------------|------------------|
| Código<br>DTINF-POP-SIE_EMAIL | Data Emissão<br>ABR/2021 | Data de Vigência<br>ABR/2022 | Próxima Revisão<br>ABR/2022 | Versão nº<br>004 |
| ÁREA EMITENTE: SEMSI/DIDM     | ٨S                       |                              |                             |                  |
| ASSUNTO: ACESSO REMOTO        | AO SIE (SISTEMA I        | DE ENSINO)                   |                             |                  |

*Usuário*: informe seu **CPF** (*somente números*); *Senha*: informe a mesma cadastrada no e-mail institucional.

| 5GCA - Controle de Acesso                                             |                   |
|-----------------------------------------------------------------------|-------------------|
| SIE-UFSM<br>Sistema de Informações para o Ensino<br>Build 2.6.0.14076 | CEFET/RJ          |
|                                                                       |                   |
| Usuário                                                               |                   |
| Senha Es                                                              | queci minha Senha |
| OK Alterar Senha                                                      | Cancelar          |
| - avmb                                                                |                   |

# **10. SUPORTE E OUTRAS DÚVIDAS**

Se você necessitar de outro tipo de auxílio, favor abrir um chamado na <u>Plataforma de</u> <u>Chamados do Cefe/tRJ</u>.